## **Detailed instructions for fee payment**

- 1. Please select "Link to payment portal" which is given against east post.
- 2. Or Click the link: https://www.onlinesbi.sbi/sbicollect/icollecthome.htm
- 3. The page that opens would be:

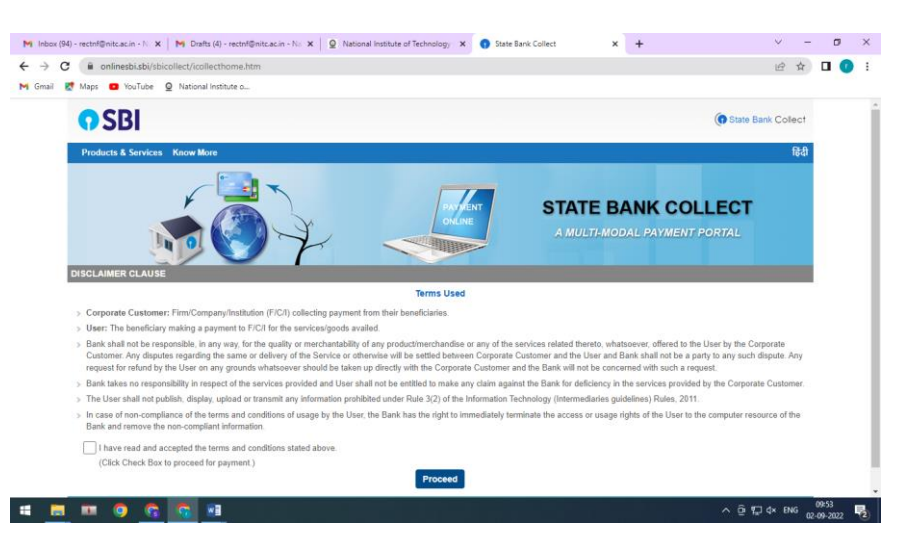

4. Proceed from this page and the SBI collect page would ask for

State of Corporate / Institution \* >> Select >> Kerala Type of Corporate / Institution \*>> Select>> Educational Institutions

| onlinesbi.sbi/sbicollect/sbclink/displayinst                                                                                                    | tutiontype.htm                                   |                                                                     | € ☆                                 |
|----------------------------------------------------------------------------------------------------|--------------------------------------------------|---------------------------------------------------------------------|-------------------------------------|
| Maps 💿 YouTube 🧕 National Institute o                                                                                                    |                                                  |                                                                     |                                     |
| <b>9</b> SBI                                                                                                    |                                                  |                                                                     | () State Bank Collect               |
| State Bank Collect 🗸 State Bank Mops                                                                                                    |                                                  |                                                                     |                                     |
| State Bank Collect / State Bank Collect                                                                                                    |                                                  |                                                                     | 🕒 Exit                              |
| State Bank Collect                                                                                                    |                                                  |                                                                     | 02-Sep-2022 [09:55 AM IST]          |
| Select State and Type of Corporate / Institution                                                                                                    |                                                  |                                                                     |                                     |
| State of Corporate / Institution *                                                                                                    | Kerala                                           |                                                                     |                                     |
| Type of Corporate / Institution *                                                                                                    | Educational Institutions •                       | )                                                                   |                                     |
|                                                                                                    |                                                  | Go                                                                  |                                     |
| <ul> <li>Mandatory fields are marked with an asterisk (</li> <li>State Bank Collect is a unique service for paying the service for paying the service for paying</li></ul> | ")<br>ng online to educational institutions, tem | ples, charities and/or any other corporates/institutions who mainta | in their accounts with the Bank.    |
| © State Bank of India                                                                                                    |                                                  | Privacy St                                                          | atement   Disclosure   Terms of Use |

5. On submitting the above details and clicking on "Go", the SBI collect will ask for

Educational Institutions Name \* >> select >> Director, National Institute of Technology Calicut

| onlinesbi.sbi/sbicollect/payment/listinstitution | on.htm                                                      | <i>Ŀ</i> ☆                           |
|--------------------------------------------------|-------------------------------------------------------------|--------------------------------------|
| Maps 🖸 YouTube 🧕 National Institute o            |                                                             |                                      |
| <b>•</b> SBI                                     |                                                             | ( State Bank Collec                  |
| State Bank Collect 🗕 State Bank Mops             |                                                             |                                      |
| State Bank Collect / State Bank Collect          |                                                             | C• Ex                                |
| State Bank Collect                               |                                                             | 02-Sep-2022 [10:01 AM IST            |
| Select from Educational Institutions             |                                                             |                                      |
| Educational Institutions Name *                  | DIRECTOR, NATIONAL INSTITUTE OF T -                         |                                      |
|                                                  |                                                             |                                      |
|                                                  | DIRECTOR LBS                                                | •                                    |
| Mandatory fields are marked with an asterisk (*) | DIRECTOR & BURSAR MOTHER TERESA COLLEGE OF TEACHER EDN, PBA |                                      |
| @ Casts Dask af ladia                            | DIRECTOR CIVIL SERVICE INSTITUTE                            |                                      |
|                                                  | DIRECTOR LES CENTRE FOR SCIENCE AND TECH                    | by Statement Disclosure Terms of Use |
|                                                  | DIRECTOR, NATIONAL INSTITUTE OF TECHNOLOGY-CALICUT          |                                      |
|                                                  | DIRECTOR, ADVANCED CENTRE OF ENVIRONMENTAL STUDIES AND      |                                      |
|                                                  | DIRECTORATE FOR APPLIED SHORTTERM PROGRA                    |                                      |
|                                                  | DISA COLLEGE OF PROFESSIONAL MANAGEMENT STUDIES             |                                      |
|                                                  | DM Education and Research Foundation                        |                                      |
|                                                  | DOTCOM                                                      |                                      |

## And Submit

| onlinesbi.sbi/sbicollect/payment/listinstitution.htm | E ☆                                           |
|------------------------------------------------------|-----------------------------------------------|
| 🟌 Maps 💶 YouTube 🧕 National Institute o              |                                               |
| ♥ SBI                                                | ( State Bank Collect                          |
| State Bank Collect + State Bank Mops                 |                                               |
| State Bank Collect / State Bank Collect              | C• Exit                                       |
| State Bank Collect                                   | 02-Sep-2022 [10:08 AM IST]                    |
| Select from Educational Institutions                 |                                               |
| Educational Institutions Name *                      |                                               |
| Submit Back                                          |                                               |
| Mandatory fields are marked with an asterisk (*)     |                                               |
| © State Bank of India                                | Privacy Statement   Disclosure   Terms of Use |

## 6. On submitting a new page will open which will be payment portal

| C nlinesbi.sbi/sbicollect/pa                                                                                          | ayment/listcategory.htm                                                                                                    | ☞ ☆                                           |
|----------------------------------------------------------------------------------------------------|----------------------------------------------------------------------------------------------------|-----------------------------------------------|
| Ҟ Maps 🖸 YouTube 🧕 Nation                                                                                             | hal Institute o                                                                                                    |                                               |
| <b>•</b> SBI                                                                                                    |                                                                                                    | To State Bank Collect                         |
| State Bank Collect - State                                                                                            | Bank Mops                                                                                                    |                                               |
| State Bank Collect / State Bank                                                                                       | k Collect                                                                                                    | C• Exit                                       |
| State Bank Collect                                                                                                    |                                                                                                    | 02-Sep-2022 [10:40 AM IST]                    |
|                                                                                                    | DIRECTOR, NATIONAL INSTITUTE OF TECHNOLOGY-CALICUT<br>NIT CAMPUS PO, CHATHAMANGALAM, KOZHIKODE , , KOZHIKODE-673601                                             |                                               |
| Provide details of payment                                                                                            |                                                                                                    |                                               |
| Select Payment Category *                                                                                             | Select Category                                                                                                    |                                               |
| Mandatory fields are marked     The payment structure docur     Date specified(if any) should     State Bank of India | with an asterisk (*)<br>ment if available will contain detailed instructions about the online payment process.<br>be in the format of 'ddmmyyyy'. Eg., 02082008 | Privacy Statement   Disclosure   Terms of Use |

Page **2** of **5** 

In the above page select the option "2022-23 Application fee for recruitment" and fill the details (Name, Parent Name Category, Mobile number, Email id, date of birth etc.) and make the requisite payment.

- 7. A screen shot of the page of the payment details is attached for reference (refer to next page)
- 8. A screen shot of a sample page filled with details is also attached for reference (kindly note the details filled are for reference purpose only)
- Pay the amount based on the post you are applying for (For information on the which post belongs to which group i.e. Group A, B or C and to make the fee payment accordingly the documents on <u>Information on recruitment of various positions in NIT Calicut</u>' & <u>terms</u> and conditions'.
- 10. After filling the details, the fee can be made using various modes including Net banking, UPI mode of payment etc.
- 11. On payment of fee the payment reference number "DU number" would be generated.
- 12. The DU number of the successful payment reference is to be filled in the online application form before submitting the application fee. (Kindly note that only the DU number of a successful transaction would be considered.)
- 13. A sample challan of receipt is also attached for reference. A pdf format can be downloaded and kept for future records.

| <b>O SBI</b>                                                                               |                                         | State Bank Collect                            |
|--------------------------------------------------------------------------------------------|-----------------------------------------|-----------------------------------------------|
| State Bank Collect - State Bank Mops                                                       |                                         |                                               |
| State Bank Collect / State Bank Collect                                                    |                                         | C• Exit                                       |
| State Bank Collect                                                                         |                                         | 02-Sep-2022 [11:00 AM IST]                    |
| Payment done successfully on 02-Sep-202<br>Payment Details :<br>SBCollect Reference Number | 2 11:00 AM IST<br>DUJ6488804            |                                               |
| Category                                                                                   | 2022-23 Application fee for Recruitment |                                               |
| Name                                                                                       | ABC                                     |                                               |
| Parent Name                                                                                | XYZ                                     |                                               |
| Category                                                                                   | UR                                      |                                               |
| Mobile Number                                                                              | 0123456789                              |                                               |
| e-Mail ID                                                                                  | rectnf@nitc.ac.in                       |                                               |
| Fee(Gp A-800/400, Gp B-500/250,Gp C-<br>200/100)                                           | 200                                     |                                               |
| Transaction Charge                                                                         | INR 0.00                                |                                               |
| Total Amount                                                                               | INR 200.00                              |                                               |
| Remarks                                                                                    | Lab attendant recruitment fee           |                                               |
| Click here to view/download the e-Receip                                                   | <u>t</u>                                |                                               |
| Return to State Bank Collect Home Page                                                     |                                         |                                               |
| ⊜ State Bank of India                                                                      |                                         | Privacy Statement   Disclosure   Terms of Use |

Sample challan:

Screen shot of the page of the payment details

| SBI                                                                                                    |                                                                                                    | () State Bank Collect                         |
|----------------------------------------------------------------------------------------------------|----------------------------------------------------------------------------------------------------|-----------------------------------------------|
| State Bank Collect - State Bank Mops                                                                   |                                                                                                    |                                               |
| State Bank Collect / State Bank Collect                                                                |                                                                                                    | D• Ext                                        |
| State Bank Collect                                                                                     |                                                                                                    | 02-Sep-2022 [10:41 AM IST]                    |
|                                                                                                    | DR, NATIONAL INSTITUTE OF TECHNOLOGY-CALICUT<br>IS PO,CHATHAMANGALAM, KOZHIKODE, , KOZHIKODE-673601            |                                               |
| Provide details of payment                                                                             |                                                                                                    |                                               |
| Select Payment Category *                                                                              | 2022-23 Application fee for Recruitment 💙                                                                      |                                               |
| Name *                                                                                                 |                                                                                                    |                                               |
| Parent Name *                                                                                          |                                                                                                    |                                               |
| Category *                                                                                             | SC •                                                                                                    |                                               |
| Mobile Number*                                                                                         |                                                                                                    |                                               |
| e-Mail ID *                                                                                            |                                                                                                    |                                               |
| Fee(Gp A-300/400, Gp B-500/250, Gp C-<br>200/100) *                                                    | Select Fee(Gp A-800/400, C+                                                                                    |                                               |
| Remarks                                                                                                |                                                                                                    |                                               |
| The fee details are as follows: SC/ST/W                                                                | aman Group A - 400 Group B - 250 Group C - 100 Others Group A -800 Group B - 500 -                             | Group C - 200 Bank charges extra              |
| Please enter your Name, Date of Birth (For Per<br>This is required to reprint your e-receipt / remitta | sonal Banking) / Incorporation (For Corporate Banking) & Mobile Number.<br>Ince(PAP) form, if the need arises. |                                               |
| Name *                                                                                                 |                                                                                                    |                                               |
| Date Of Birth / Incorporation *                                                                        |                                                                                                    |                                               |
| Mobile Number *                                                                                        |                                                                                                    |                                               |
| Email Id                                                                                               |                                                                                                    |                                               |
| Enter the text as shown in the image *                                                                 | Beleot one of the Captoha options *                                                                            |                                               |
|                                                                                                    | trage Ceptons                                                                                                  |                                               |
|                                                                                                    | Bubmit Recet Book                                                                                              |                                               |
| Mandatory fields are marked with an asteris                                                            | k (*)                                                                                                    |                                               |
| The payment structure document if available     Date specified if any should be in the former          | will contain detailed instructions about the online payment process.                                           |                                               |
| For Amount fields, only numbers are allowed                                                            | and for free text fields (mandatory), following special characters are allowed: . / @                          | å                                             |
| © State Bank of India                                                                                  |                                                                                                    | Privacy Statement   Disclosure   Terms of Use |

Sample Screen shot of the page of the payment details with filled-in details (for reference purpose only:

| <b>O</b> SBI                                                                                                    | 🜘 State Bark Col                                                                                                    |
|----------------------------------------------------------------------------------------------------|----------------------------------------------------------------------------------------------------|
| State Bank Collect - State Bank Mop                                                                                                    | pe .                                                                                                    |
| State Bank Collect / State Bank Collect                                                                                                    | G                                                                                                    |
| tate Bank Collect                                                                                                    | 02-Sep-2022 (10:41 AM                                                                                                    |
|                                                                                                    | CTOR, NATIONAL INSTITUTE OF TECHNOLOGY-CALICUT<br>MPUS PO, CHATHAMANGALAM, KOZHIKODE, , KOZHIKODE-673601                                                                                                    |
| Provide details of payment                                                                                                    |                                                                                                    |
| Select Payment Category *                                                                                                    | 2022-23 Application fee for Recruitment 💙                                                                                                    |
| Name *                                                                                                    | ABC                                                                                                    |
| Parent Name *                                                                                                    | XYZ                                                                                                    |
| Category *                                                                                                    | UR •                                                                                                    |
| Mobile Number *                                                                                                    | 0123456789                                                                                                    |
| s-Mall ID *                                                                                                    | redri@nic.ac.in                                                                                                    |
| Fee(Gp A-300/400, Gp B-600/250, Gp C-<br>200/100) *                                                                                                    | 800 -                                                                                                    |
| Remarks                                                                                                    | Application fee for post of <u>Asst</u> Registrar                                                                                                    |
| The fee details are as follows: SO/9 Please enter your Name, Date of Birth (For This is required to reprint your e-receipt / re                                         | 17/Women Group A - 400 Group B - 250 Group C - 100 Others Group A -800 Group B - 500 Group C - 200 Bank charges extra  Perconel Bankingi / Incorportion (For Corporate Banking) & Mobile Number. Intitiance(PAP) form, if the need arises. |
| Name *                                                                                                    | ABC                                                                                                    |
| Date Of Birth / Incorporation *                                                                                                    | 1/1/2022                                                                                                    |
| Mobile Number *                                                                                                    | 0123466789                                                                                                    |
| Email Id                                                                                                    | rectrilignite.ac.in                                                                                                    |
| Enter the text as shown in the image '                                                                                                    | Aydrd<br>Belaot one of the Captoha options *<br>Brage Ceptoha O Audio Captoha                                                                                                    |
|                                                                                                    | Lubmit Reset Baak                                                                                                    |
| Mandatory fields are marked with an as<br>The payment structure document if ava<br>Date specified(if any) should be in the t<br>For Amount fields, only numbers are all | atarisk (*)<br>illable will contain datailed instructions about the online payment process.<br>format of ddmmyyyr, Eg., 122882008<br>iowed and for free text fields (mandatory), following special characters are allowed: . / @;&         |
| © State Bank of India                                                                                                    | Privacy Statement   Disclosure   Terms of Use                                                                                                    |

The next page after filling of details (for reference purpose only):

| State Bank Collect - S                       | tate Bank Mops                                                                                                    |                                               |
|----------------------------------------------|----------------------------------------------------------------------------------------------------|-----------------------------------------------|
| State Bank Collect / State                   | Bank Collect                                                                                                    | 🕒 Exit                                        |
| State Bank Collect                           |                                                                                                    | 02-Sep-2022 [10:54 AM IST]                    |
|                                              | DIRECTOR, NATIONAL INSTITUTE OF TECHNOLOGY-CALICUT<br>NIT CAMPUS PO, CHATHAMANGALAM, KOZHIKODE ., KOZHIKODE 673601 |                                               |
| Verify details and confirm thi               | is transaction                                                                                                    |                                               |
| Category                                     | 2022-23 Application fee for Recruitment                                                                            |                                               |
| Name                                         | ABC                                                                                                    |                                               |
| Parent Name                                  | XYZ                                                                                                    |                                               |
| Category                                     | UR                                                                                                    |                                               |
| Mobile Number                                | 0123456789                                                                                                    |                                               |
| e-Mail ID                                    | rectnf@nitc.ac.in                                                                                                  |                                               |
| Fee(Gp A-800/400, Gp B-50<br>200/100)        | <b>30/250,Gp</b> C-<br>200                                                                                         |                                               |
| Total Amount                                 | INR 200.00                                                                                                    |                                               |
| Remarks                                      | Application fee for the post of Lab Attendant                                                                      |                                               |
| <ul> <li>Please ensure that you a</li> </ul> | are making the payment to the correct payee.                                                                       |                                               |
|                                              | Confirm Cancel                                                                                                    |                                               |
| © State Bank of India                        |                                                                                                    | Privacy Statement   Disclosure   Terms of Use |

Page 5 of 5

\*